## This configuration of CDR objects does not permit query or retrieval.

This is due to a corrupt XML config file.

- 1) Navigate to <u>C:\ProgramData\Schick Technologies\CDR</u>
  - Rename CDRSettings.xml to: CDRSettings-old
- 3) Re-Launch CDRDicom; a new XML file will be re created.

You will need to reconnect to the database

2)

Toolbar > system > database Options> Configure database Connection Tab.

From the pull down, Select the server you want to connect to.

| nter the name of the Server:<br>Click dropdown to search for | ~              |
|--------------------------------------------------------------|----------------|
| Connect with my Windows log                                  | in credentials |
|                                                              |                |

"In CDRDicom, you will need to add these modules"

"Toolbar ", select system> CDR Options > acquisition Modules tab > Click Add.

Repeat the add process for each module listed int this Image.

> Program Files (x86) > Schick Technologies > Shared Files

| Name                | Date modified      |
|---------------------|--------------------|
| CDRCeph.dll         | 10/28/2016 3:55 PM |
| CDRData.dll         | 10/28/2016 3:54 PM |
| CDRDataDB.dll       | 10/28/2016 3:54 PM |
| CDRDataDICOM.dll    | 10/28/2016 3:56 PM |
| CDRDataFSU.dll      | 10/28/2016 3:55 PM |
| CDRImageProcess.dll | 10/28/2016 3:54 PM |
| CDRPano.dll         | 10/28/2016 3:55 PM |
| CDRSettings         | 10/28/2016 3:53 PM |
| CDRTwain.dll        | 10/28/2016 3:55 PM |
| CDRVideo.dll        | 10/28/2016 3:54 PM |
| CDRXray.dll         | 10/28/2016 3:55 PM |

Once complete exit and restart the CDR Dicom application.

On Occasion you might need to reload the Drivers for the sensors